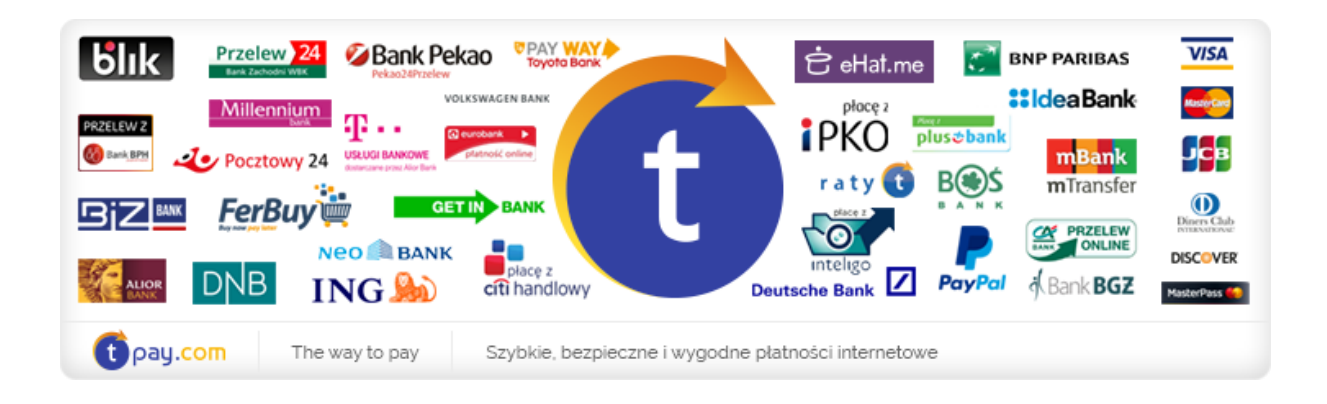

# INSTRUKCJA INSTALACJI MODUŁU PŁATNOŚCI TPAY.COM

w WHMCS 7.x

Wersja: **1.1** 

Październik 2017

tpay.com jest własnością Krajowego Integratora Płatności SA • ul. Św. Marcin 73/6 • 61-808 Poznań • <u>kontakt@tpay.com</u> NIP 777-306-15-79 • KRS 0000412357 • REGON 300878437

## **1. WYMAGANIA**

Aby korzystać z płatności tpay.com w platformie WHMCS niezbędne jest:

- 1. Posiadać konto w systemie tpay.com
- 2. Ustawić "kod potwierdzający" w panelu Sprzedawcy tpay.com
- 3. Pobrać moduł płatności tpay.com do WHMCS: <u>https://tpay.com/integracja-w-sklepach</u>
- 4. Ustawić walutę PLN w sklepie WHMCS
- 5. Posiadać serwer sklepu z wersją PHP 5.6 lub wyższą

## 2. AKTYWACJA PŁATNOŚCI TPAY.COM

1. Dokonaj rejestracji w systemie tpay.com na bezpiecznej witrynie <u>https://secure.tpay.com/partner/rejestracja.htm</u> Pamiętaj, że obowiązkowym polem jest również podanie adresu www sklepu internetowego. Po podaniu poprawnie wszystkich danych, na adres email zostanie wysłany ID Sprzedawcy Państwa sklepu.

 Po otrzymaniu ID Sprzedawcy w tpay.com zaloguj się do panelu odbiorcy płatności i ustal kod potwierdzający, czyli drugie, dodatkowe hasło służące do bezpiecznej komunikacji między serwerem tpay.com a WHMCS

| •                       | Przekazy masowe                         |   |                                       |       |          |  |  |
|-------------------------|-----------------------------------------|---|---------------------------------------|-------|----------|--|--|
| • • Ustawienia          |                                         | 0 | Wynikowy adres URL                    |       |          |  |  |
| powiadomienia           |                                         |   |                                       |       |          |  |  |
| transakcje              |                                         |   | Adres powiadomienia URL 👔             |       |          |  |  |
| wypłaty                 |                                         |   | Zezwól na nadpisanie 🕜                | tak 🔻 |          |  |  |
| opis                    |                                         |   | · · · · ·                             |       |          |  |  |
| dane odbiorcy płatności |                                         |   |                                       |       | Tanica ) |  |  |
| rachunki bankowe        |                                         |   |                                       |       | Capisz   |  |  |
| zmiana hasła            |                                         |   |                                       |       |          |  |  |
| tryb testowy            |                                         |   |                                       |       |          |  |  |
| api                     |                                         | • | Bezpieczeństwo                        |       |          |  |  |
| •                       | Twoja oferta                            |   | Kod bezpieczeństwa (potwierdzający) 🕜 | demo  |          |  |  |
| •                       | Integracja                              |   | Weryfikuj certyfikat serwera 🥐        | nie 🔻 |          |  |  |
| •                       | Aplikacja Fastpass                      |   |                                       |       |          |  |  |
| •                       | Użytkownicy                             |   | Wymagaj sumy kontrolnej 💡             | tak 🔻 |          |  |  |
|                         |                                         |   |                                       |       |          |  |  |
| •                       | Najczęściej zadawane pytania            |   |                                       |       |          |  |  |
| •                       | Najczęściej zadawane pytania<br>Kontakt |   |                                       |       | ✓ Zapisz |  |  |

Pole "weryfikuj certyfikat serwera" ustaw na "nie" i kliknij zapisz.

- 3. Pobierz moduł i rozpakuj plik tpay\_whmcs7.zip na dysku. Katalogi "modules" i "vendor" należy wysłać do folderu głównego instalacji na serwerze z WHMCS i uaktywnić w panelu administracyjnym.
- W panelu back office należy przejść do zakładki setup->payments >payment gateways

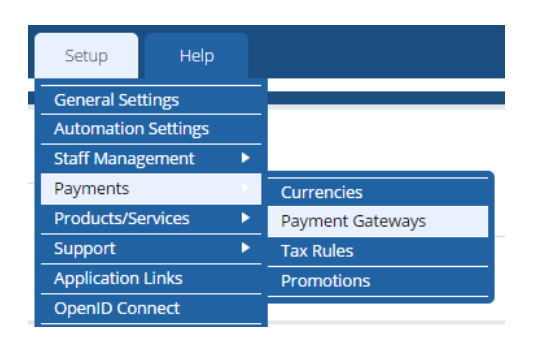

Następnie w zakładce "all payment gateways" należy wybrać tpay i ustawić pola następująco

- Account ID: ID nadany podczas rejestracji w tpay.com
- **Secret Key**: kod bezpieczeństwa z panelu odbiorcy płatności w Menu->Ustawienia->powiadomienia
- **Convert To For Processing**: Należy wybrać PLN

Payment Gateways

| ★ Featured Payment Gateways + All Pay | /ment Gateways | 🖋 Manage Existing Gatew | ays                        |
|---------------------------------------|----------------|-------------------------|----------------------------|
| 1. tpay.com                           |                |                         |                            |
| Show on Order Form                    |                |                         |                            |
| Display Name                          | tpay.com       |                         |                            |
| Account ID                            | 1010           |                         | Enter your account ID here |
| Secret Key                            |                |                         | Enter secret key here      |
| Convert To For Processing             | PLN            | •                       |                            |
|                                       | Save Changes   |                         |                            |

5. Gratulacje! Od teraz Twoi klienci mają podczas wyboru metody płatności do dyspozycji system tpay.com!

#### **3.** KONTAKT

W razie potrzeby opowiedzi na pytania powstałe podczas lektury lub szczegółowe wyjaśnienie kwestii technicznych prosimy o kontakt poprzez formularz znajdujący się w Panelu sprzedawcy lub na adres e-mail: **pt@tpay.com** 

### **4. HISTORIA ZMIAN**

Wersja 1.1 (Październik 2017)

• Wydanie modułu opartego na bibliotekach PHP tpay.com

Wersja 1.0 (Styczeń 2017):

• Pierwsze wydanie modułu.